# Download Sublime Text & Create Websites On Your Computer

STEP 0. DOWNLOAD SUBLIME TEXT FOR YOUR SPECIFIC OS

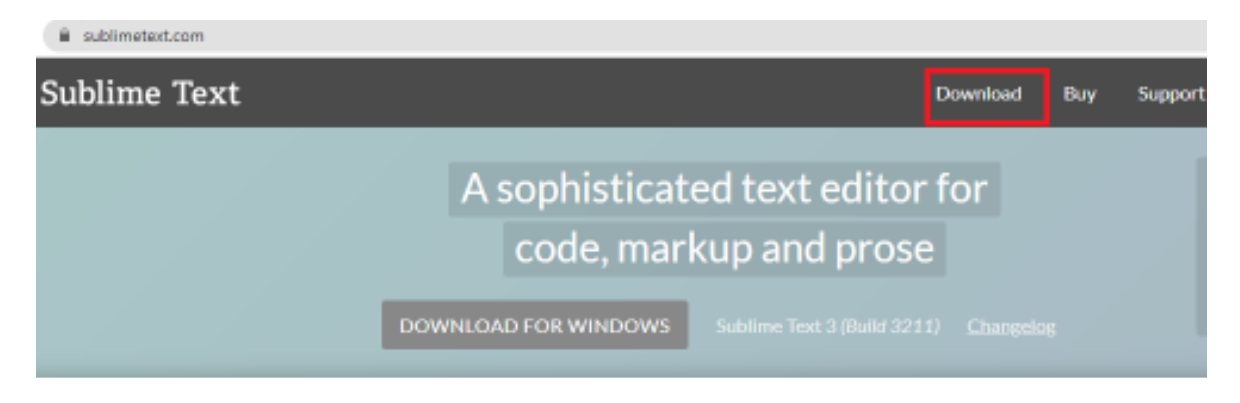

- 1. Go to https://www.sublimetext.com/
- 2. Click on "Download" button
- 3. For Windows, check CPU Version
  - 3.1. go to the search bar and type in "System Information"
  - 3.2. look for "System Type" on the right side
  - 3.3. Windows has 32 bit or 64 bit. Step 3.2. will tell you which one

|           |       |        |      | OS Name                     | Microsoft Windows 10 Home                                                   |   |
|-----------|-------|--------|------|-----------------------------|-----------------------------------------------------------------------------|---|
|           |       |        |      | Version                     | 10.0.18363 Build 18363                                                      |   |
|           |       |        |      | Other OS Description        | Not Available                                                               |   |
|           |       |        |      | OS Manufacturer             | Microsoft Corporation                                                       |   |
|           |       |        |      | System Name                 | LAPTOP-IBEFREFT                                                             |   |
|           |       |        |      | System Manufacturer         | HP                                                                          |   |
|           |       |        |      | System Model                | HP Laptop 15-da0xxx                                                         |   |
|           |       |        |      | System Type                 | x64-based PC                                                                |   |
| File      | Edit  | View   | Help | System SKU                  | 5DD73UA#ABA                                                                 |   |
|           | Lanc  |        | p    | Processor                   | Intel(R) Core(TM) i7-7500U CPU @ 2.70GHz, 2901 Mhz, 2 Core(s), 4 Logical Pr |   |
| Syste     | em Su | immarv |      | BIOS Version/Date           | Insyde F.18, 3/15/2019                                                      |   |
|           |       | ·····) |      | SMBIOS Version              | 3.0                                                                         |   |
| <u>ال</u> |       |        |      | Embedded Controller Version | 80.41                                                                       |   |
| ÷.        |       |        |      | BIOS Mode                   | UEFI                                                                        |   |
| I         |       |        |      | BaseBoard Manufacturer      | HP                                                                          |   |
| ±         |       |        |      | BaseBoard Product           | 84A6                                                                        |   |
|           |       |        |      | BaseBoard Version           | 80.41                                                                       |   |
|           |       |        |      | Platform Role               | Mobile                                                                      |   |
|           |       |        |      | Secure Boot State           | On                                                                          |   |
|           |       |        |      | PCR7 Configuration          | Elevation Required to View                                                  |   |
|           |       |        |      | Windows Directory           | C:\WINDOWS                                                                  |   |
|           |       |        |      | System Directory            | C:\WINDOWS\system32                                                         |   |
|           |       |        |      | Boot Device                 | \Device\HarddiskVolume1                                                     |   |
|           |       |        |      |                             | Find Close Find                                                             | ł |

4. Switch back to the Sublime Text website and look at the image below to see which version of Sublime Text you should download

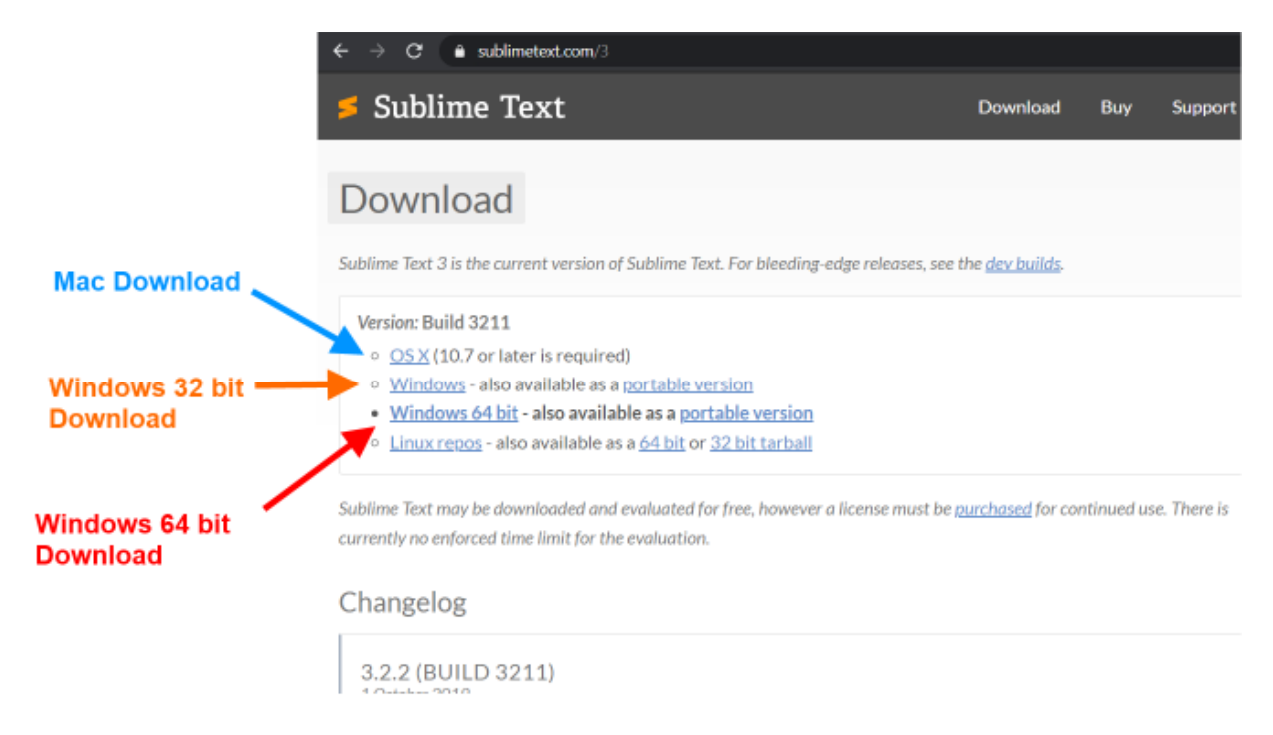

5. When download is complete, install Sublime Text

## **STEP 1. CREATE FOLDER**

1. For **Windows**, go to **"Documents"** folder and make a new folder. Give the folder your name 2. For **Mac**, go to the **"Desktop"** and make a new folder. Give the folder your name.

### **STEP 2. CREATE WEBSITE**

1. Open Sublime Text

2. Highlight and copy the code from the curriculum you are currently working and then paste it into Sublime Text

- 3. Go to the top left and click on "Save As"
- 4. Go to the folder you created in Step 1
- 5. Look down below to the field "File Name" and type in the name of the project you are

currently working on. Then, add ".html" at the end

- 6. Click on "Save"
- 7. You have just saved your code into a web format and it is now a website on your computer

| 🖉 🔚 🗠 🖙 🔽 Document - WordPad                                              |           |
|---------------------------------------------------------------------------|-----------|
| File Home View                                                            |           |
| 🗾 untitled - Sublime Text (UNREGISTERED)                                  |           |
| File Edit Selection Find View Goto Tools Project Preferences Help         |           |
| Save As                                                                   | ×         |
| $\mathbf{x} \rightarrow \mathbf{x}$ T $\mathbf{x} \rightarrow \mathbf{x}$ | → <       |
| Organize  Vew folder Mouse Text Draw Stamp                                | Arrow Era |
| 🖹 Documents 🖈 ^ Name ^ Date modified                                      | Туре      |
| - Downloads 🖈                                                             |           |
| E Pictures 🖈                                                              |           |
| BrownBelt_Ninja                                                           |           |
|                                                                           |           |
| ImageArchive                                                              |           |
| images                                                                    |           |
| OneDrive                                                                  |           |
| This PC                                                                   |           |
| Makurada V K                                                              | >         |
| File name: gd_10.html                                                     | ~         |
| Save as type: All Files (*.*)                                             | ~         |
| Stud                                                                      | Cancel    |
| SAPE                                                                      | cancel    |

## **STEP 3. RUN CODE**

- 1. To run the code, we just need to open the website
- 2. Go to your folder that was created in Step 1.
- 3. Right click on the file that you saved in Step 2.
- 3.1. A panel will appear on the side
- 3.2. Select "Open With" and select Chrome or Safari or IE or Edge

### **STEP 4. SAVE CODE**

1. Every time you write code, **remember to save it** or else the website does not have the new code that was added